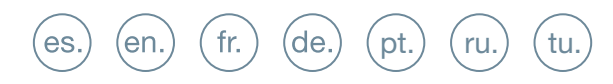

GUÍA INICIO RÁPIDA QUICK START GUIDE GUIDE DE MISE EN MARCHE RAPIDE SCHNELLSTARTANLEITUNG GUIA DE INICIAÇÃO RAPIDA КРАТКОЕ РУКОВОДСТВО ПОЛЬЗОВАТЕЛЯ HIZLI BAŞLANGIÇ KILAVUZU

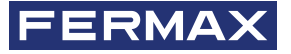

MILO PANEL

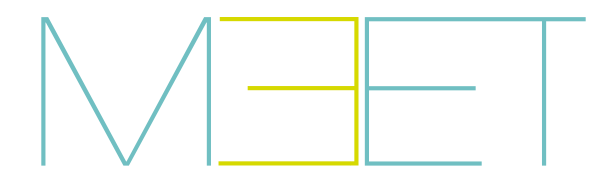

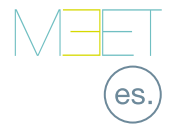

# GUIA RÁPIDA **DE INSTALACIÓN PLACA MILO**

# 🛞 BORNES DE CONEXIÓN

POWER INPUT: Alimentación de 12 Vcc.

OUTPUT: Salida de relé para control del abrepuertas.

- NC. Contacto normalmente cerrado.
- NO: Contacto normalmente abierto.
- C: Común.

NOTA: Los contactos NC y C están duplicados y unidos internamente.

### EX PROXIMITY:

- (WD0-WD1) Entrada/salida Wiegand.
- (+5V, -) Salida auxiliar de 5 Vcc.

### EXIT BUTTON /FIRE / DOOR SENSOR:

• (EXIT, -) Conexión para botón de apertura desde el interior.

• (FIRE, -) Entrada de contacto seco para el disparo de la alarma de fuego y desbloqueo de puertas del bloque.

• (DS, -) Conexión para el sensor de puerta abierta.

RS485: Salida R485 para el módulo Ref.1491 / Ref.1490 / Ref.1494 / Ref.9545.

RJ 45 NETWORK: Conector RJ 45 para LAN. POE.

# ESQUEMAS BÁSICOS

### Esquema básico utilizando Switch PoE.

Utilizar únicamente un alimentador con un voltaje y amperaje apropiado para el abrepuertas a utilizar.

#### Esquema básico utilizando Switch no PoE

Alimentar la placa mediante una fuente FERMAX Ref. 4813 (12 Vcc 2A).

Utilizar un alimentador con un voltaje y amperaje apropiado para el abrepuertas a utilizar. No alimentar la placa y el abrepuertas con una misma fuente.

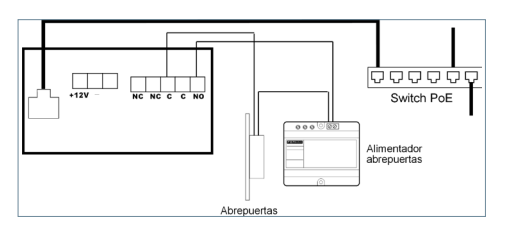

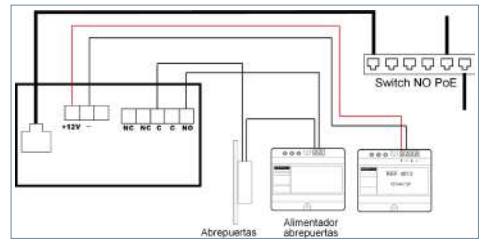

## 🔝 PROGRAMACIÓN BÁSICA DESDE PC

• La programación de la placa se realiza exclusivamente a través de un PC conectado a la misma LAN, mediante un navegador web (Chrome preferiblemente), accediendo a la IP de la placa.

- La IP por defecto es: 10.1.0.1
- El PC deberá tener una IP del mismo rango que la IP de la placa.

Ejemplo: Para el caso en que la IP de la placa sea 10.1.0.1, la IP del PC tendrá que ser del tipo 10.X.X.X con una máscara de subred 255.0.0.0

| ← → C ☆ (10.1.0.1 | > |
|-------------------|---|
|-------------------|---|

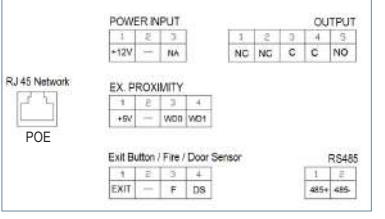

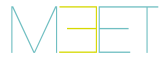

| http://10.1.0.1      |                          |
|----------------------|--------------------------|
|                      |                          |
| lu conexión con este | sitio web no es priveita |
| Nombre de vepario    | admin                    |
| Contraieña           |                          |

Para iniciar sesión, identificarse con el nombre de usuario v contraseña.

Valores por defecto:

- Usuario: admin
- Contraseña: 123456
- Asignar, como mínimo, los parámetros indicados en la siguiente tabla.
- Es necesario realizar una planificación previa de la instalación, para definir los parámetros a asignar a cada dispositivo.

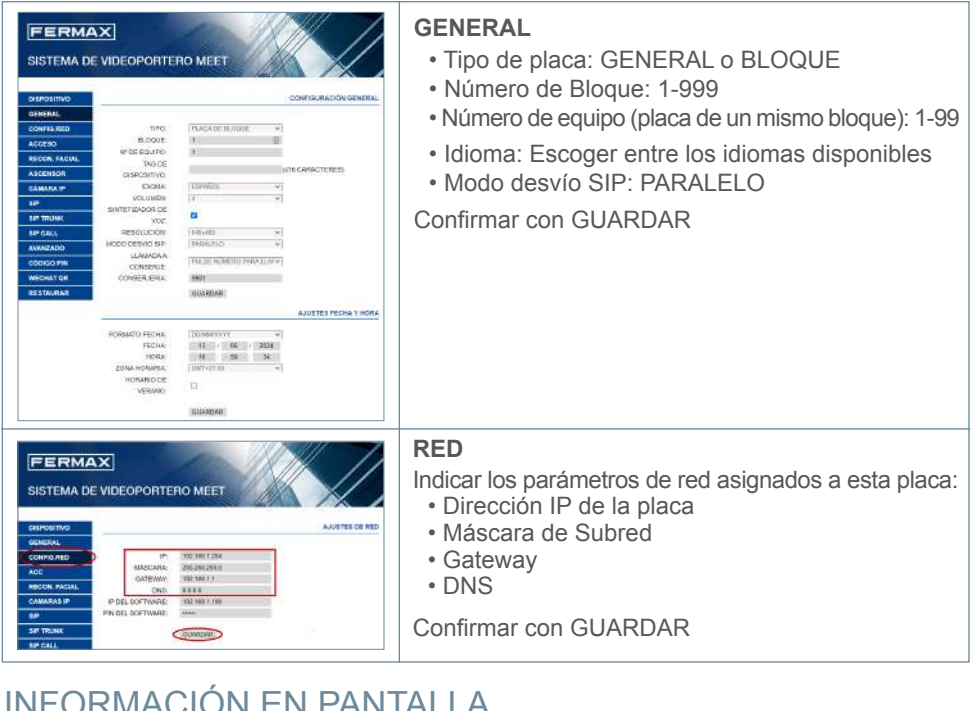

# INFORMACIÓN EN PANTALLA

Es posible obtener información básica de la configuración del equipo a través de la propia pantalla.

### 1. Marcar 9999, seguido de la tecla "B".

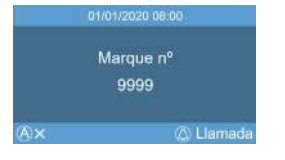

- 2. La pantalla mostrará información acerca de su configuración:
  - Versión de Firmware
  - Configuración GENERAL
  - Número de serie
  - MAC
  - Dirección IP

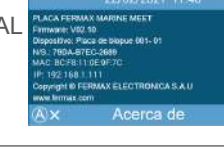

Más información en meet fermax com

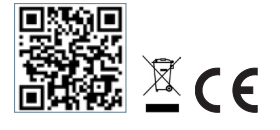

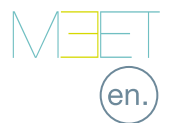

1 2 3 4 5 NG NG C C NO

OUTPUT

RS485

1 = 485+ 485

# MILO PANEL INSTALLATION QUICK GUIDE

### **©**CONNECTIONS

POWER INPUT: 12 Vdc power supply for the cases where no LAN PoE is available.

OUTPUT: Electric lock control relay output.

- NC: Normally closed contact.
- NO: Normally opened contact.
- · C: Common.

NOTE: NC & C contacts are internally duplicated.

### FX PROXIMITY.

- (WD0-WD1) Wiegand input/output.
- (+5V, -) 5 Vdc auxiliar output.

### EXIT BUTTON /FIRE / DOOR SENSOR:

- (EXIT, -) Connections for indoor button.
- (FIRE, -) Input for fire alarm & block doors unlock contacts.
- (DS, -) Connection for door opened sensor.

RS485: Output for Ref.1491 / Ref.1490 / Ref.1494 / Ref.9545 module.

RJ 45 NETWORK: RJ 45 LAN connection. POE.

# BASIC DIAGRAMS

### Basic diagram using Switch PoE.

Use a power supply adapted to the electric lock voltage & current.

#### Basic diagram using no PoE switch

Supply the panel by means of a FERMAX Ref. 4813 (12 Vdc 2A) power supply. Use a power supply adapted to the electric lock voltage & current.

Do not power the panel and the electric lock from the same power supply.

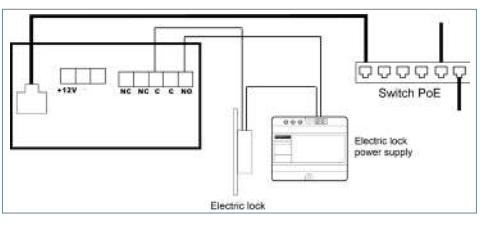

POWER INPUT

1 2 3 49V - NA

EX PROXIMITY

RJ 45 Network

POF

NA

WD0 WD1

Exit Button / Fire / Door Senso

1 2 3 4 EXIT - F DS

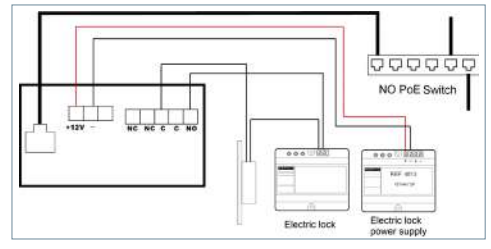

### 🔝 BASIC PROGRAMMING FROM A PC

 Panel programming is done exclusively by means of a PC connected to the same LAN, through of a web browser (Chrome preferably), accessing the IP of the panel.

- Default IP is: 10.1.0.1
- The PC must have an IP of the same range as the IP of the panel.

Example: In the case that the IP of the panel is 10.1.0.1, the IP of the PC have to be of type 10.X.X.X with a subnet mask 255.0.0.0

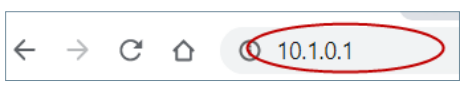

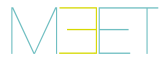

| Nttp://10.1.1 | 1                                |
|---------------|----------------------------------|
| (bur connec   | tion to this site is not private |
| lisenare      | admin                            |
| Paurivord     |                                  |

To login, identify yourself with the username and password.

Default value:

- Username: admin
- Password: 123456
- Assign, as a minimum, the parameters indicated in the following table.

• It is necessary to carry out a previous planning of the installation, to define the parameters to assign to each device.

| FERMAX MEET VIDEO DOOR ENTIRY SYSTEM | GENERAL<br>• Panel type: GENERAL or BLOCK<br>• Block number: 1-999<br>• Device number (panels in the same block):1-99<br>• Language: Choose from the available languages.<br>• SIP divert mode: PARALLEL CALL<br>Confirm with SAVE |
|--------------------------------------|----------------------------------------------------------------------------------------------------|
| FERMAX                               | NETWORK                                                                                                    |
|                                      | Indicate the network parameters assigned to this panel:<br>• Panel IP address<br>• Subnet mask<br>• Gateway<br>• DNS                                                                                                    |
| BP SAV PAR Term                      | Confirm with SAVE                                                                                                    |

### ON-SCREEN INFORMATION

It is possible to get basic information on the equipment configuration through the screen.

#### 1. Dial 9999, followed

by the key "B".

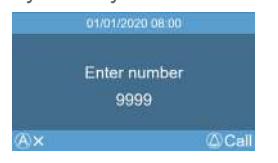

Further information at meet.fermax.com

2. The screen will display information about panel settins:

- Firmware version
- GENERAL settings
- · Serial number
- IP address
- MAC

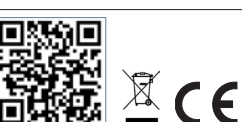

TROMCA S A U

### GUIDE RAPIDE : INSTALLATION DE LA PLATINE MILO

# 🛞 BORNIERS DE CONNEXION

POWER INPUT : alimentation de 12 VCC.

OUTPUT : sortie relais pour la commande de la gâche.

- NC : contact normalement fermé.
- NO : contact normalement ouvert.
- C : commun.

REMARQUE : Les contacts NC et C sont dupliqués et reliés en interne.

### EX PROXIMITY :

- (WD0-WD1) entrée/sortie Wiegand.
- (+5 V, -) sortie auxiliaire 5 VCC.

### EXIT BUTTON /FIRE / DOOR SENSOR :

• (EXIT, -) connexion pour la touche d'ouverture depuis l'intérieur.

• (FIRE, -) entrée à contact sec pour le déclenchement de l'alarme d'incendie et le déverrouillage de la porte du bâtiment.

• (DS,-) connexion pour le capteur de porte ouverte.

RS485 : sortie R485 pour module Réf. 1491/Réf. 1490/Réf. 1494/Réf. 9545.

RJ45 NETWORK : connecteur RJ45 pour le réseau local (LAN). POE.

# SCHÉMAS DE BASE

### Schéma de base utilisant un Switch PoE.

N'utilisez qu'une alimentation électrique dont la tension et l'ampérage sont adaptés à la gâche utilisée.

Schéma de base utilisant un Switch non-PoE Alimentez la platine avec une alimentation

FERMAX Réf. 4813 (12 Vdc 2A).

Utilisezunealimentationélectriquedontlatension et l'ampérage sont adaptés à la gâche utilisée. Ne pas utiliser la même source d'alimentation pour alimenter la platine et la gâche.

# PROGRAMMATION DE BASE DEPUIS UN PC

- La programmation de la platine ne peut se faire qu'à travers un PC connecté au même réseau local, au moyen d'un navigateur Web (Chrome de préférence), en accédant à l'IP de la platine.
- L'IP par défaut est : 10.1.0.1

GUIA RAP INST PLACA MILO

• L'IP du PC doit se trouver dans la même plage que l'IP de la platine.

Exemple : si l'IP de la carte est 10.1.0.1, alors l'IP du PC doit être du type 10.X.X.X avec un masque de sous-réseau 255.0.0.0

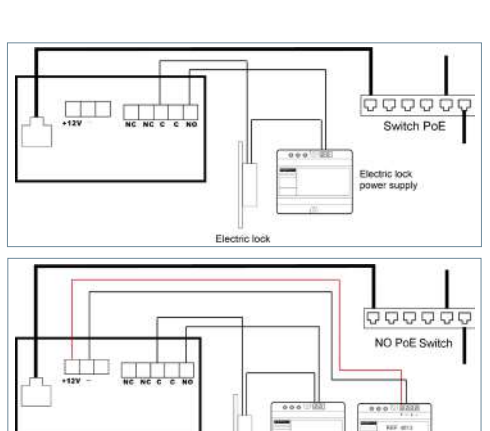

Electric loci

0 10.1.0.1

 $\rightarrow$  C

 $\wedge$ 

Electric lock

er supply

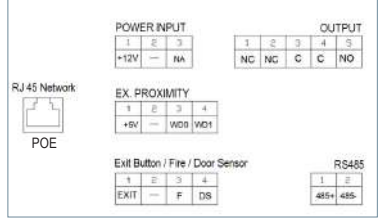

fr.

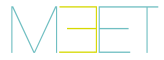

| http://10.1.0.1     |                          |
|---------------------|--------------------------|
| votre conneccon a c | te site n'est pai privée |
| Nore d'utilisateur  | admin.                   |
| Mot de passe        |                          |

Pour se connecter, renseigner le nom d'utilisateur et le mot de passe.

Valeurs par défaut : Utilisateur : admin

- Mot de passe : 123456
- Attribuer, au minimum, les paramètres indiqués dans le tableau suivant.
- Il est nécessaire de planifier l'installation à l'avance, pour déterminer les paramètres devant être attribués à chaque dispositif.

|                                                                                                    | GÉNÉRAL<br>• Type de platine : GÉNÉRAL ou BÂTIMENT<br>• Numéro de bâtiment : 1/999<br>• Numéro d'équipement (platine du même<br>bâtiment) : 1/99<br>Langue : Choisir parmi les langues disponibles<br>• Mode de transfert SIP : PARALLÈLE<br>Confirmer avec ENREGISTRER |
|----------------------------------------------------------------------------------------------------|----------------------------------------------------------------------------------------------------|
| SVSTÉME DE PORTIER VIDEO MEET<br>Biscostri<br>Biscostri<br>Bisco | RÉSEAU<br>Indiquer les paramètres réseau attribués à cette platine :<br>• Adresse IP de la platine<br>• Masque de sous-réseau<br>• Gateway (passerelle)<br>• DNS<br>Confirmer avec ENREGISTRER                                                                          |

# INFORMATIONS À L'ÉCRAN

Il est possible d'afficher à l'écran les informations concernant la configuration de l'équipement.

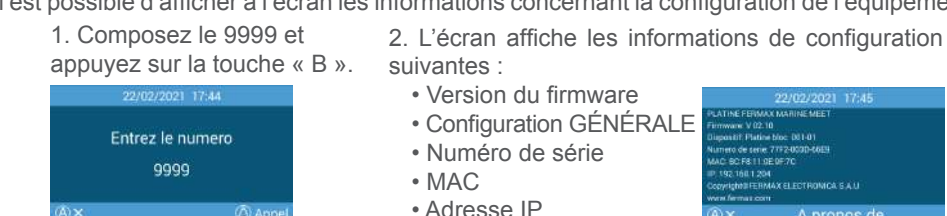

Plus d'informations sur meet.fermax.com

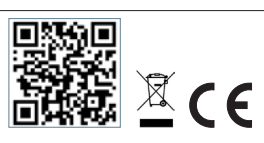

A propos de

## KURZANLEITUNG: EINBAU DER MILO-TÜRSTATION

## 😥 ANSCHLUSSKLEMMEN

EINGANGSLEISTUNG: Versorgung mit 12 Vdc.

OUTPUT: Relaisausgang zur Steuerung des Türöffners.

- NC. Kontakt üblicherweise geschlossen..
- NO Kontakt üblicherweise offen..
- · C Gemeinsam.

HINWEIS: Die Öffner- und C-Kontakte sind doppelt vorhanden und intern miteinander verbunden.

### EX PROXIMITY:

- (WD0-WD1) Wiegand-Eingang/-Ausgang.
- •(+5V,-) Hilfsausgang 5 Vdc.

### AUSGANGSTASTE / FEUER / TÜRSENSOR:

- (EXIT, -) Anschluss für inneren Türöffner.
- (FIRE, -) Potenzialfreier Kontakt für Feueralarmauslösung und Blocktürentriegelung.
- (DS, -) Anschluss für Türöffnungssensor.

RS485: Ausgang R485 für Modul Ref.1491 / Ref.1490 / Ref.1494 / Ref.9545.

RJ 45 NETZWERK: RJ 45-Anschluss für LAN. POE.

# \* SCHÉMAS DE BASE

### Schéma de base utilisant un Switch PoE.

N'utilisez qu'une alimentation électrique dont la tension et l'ampérage sont adaptés à la gâche utilisée.

Schéma de base utilisant un Switch non-PoE Alimentez la platine avec une alimentation FERMAX Réf. 4813 (12 Vdc 2A).

Utilisez une alimentation électrique dont la tension et l'ampérage sont adaptés à la gâche utilisée. Ne pas utiliser la même source d'alimentation pour alimenter la platine et la gâche.

### GRUNDPROGRAMMIERUNG VOM PC AUS

• Die Programmierung des Panels erfolgt ausschließlich über einen PC, der mit demselben LAN verbunden ist, mit einem Webbrowser (vorzugsweise Chrome), der auf die IP des Panels zugreift.

 $\rightarrow$  C

- Standard-IP: 10.1.0.1
- Der PC muss eine IP haben, die im gleichen Bereich liegt wie die IP des Panels.

Beispiel: Falls die IP des Panels 10.1.0.1 ist,

muss die IP des PCs vom Typ 10.X.X.X mit einer Subnetzmaske 255.0.0.0 sein

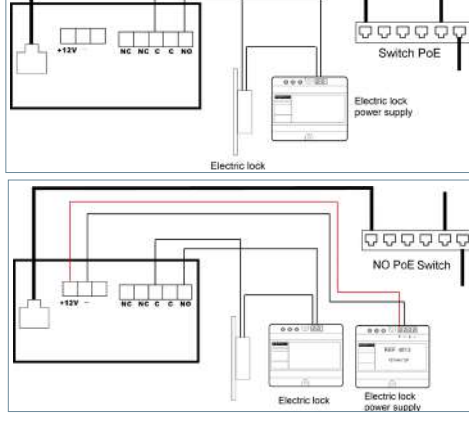

Q

 $\mathbf{\Delta}$ 

10.1.0.1

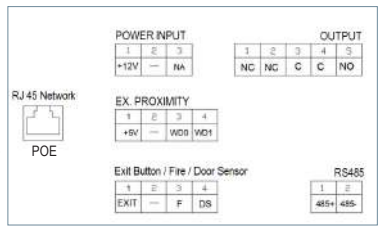

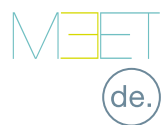

8

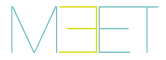

| Anmelden      |       |
|---------------|-------|
| http://10.1.0 | L1    |
|               |       |
| Nutzerneme    | admin |
| Depund        | and   |

Um sich anzumelden, identifizieren Sie sich mit Ihrem Benutzernamen und Passwort. Standardwerte:

- Benutzer: admin
  - Passwort: 123456
- Weisen Sie mindestens die in der folgenden Tabelle aufgeführten Parameter zu.
- Es ist notwendig, eine vorherige Planung der Installation vorzunehmen, um die Parameter zu definieren, die den einzelnen Geräten zugewiesen werden sollen.

|                                                     | ALLGEMEIN  • Typ des Panels: GENERAL oder BLOCK  • Blocknummer: 1-999  • Gerätenummer (Panel desselben Blocks): 1-99  • Sprache: Wählen Sie aus den verfügbaren Sprachen  • SIP-Weiterleitungsmodus: PARALLEL Bestätigen Sie mit SAVE |
|-----------------------------------------------------|----------------------------------------------------------------------------------------------------|
| RETOROUTINE AND AND AND AND AND AND AND AND AND AND | NETZWERK<br>Geben Sie die Netzwerkparameter an, die diesem<br>Panel zugewiesen sind:<br>• IP des Panels<br>• Subnetzmaske<br>• Gateway<br>• DNS<br>Bestätigen Sie mit SAVE                                                            |

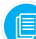

### INFORMATION AUF DEM BILDSCHIRM

Es ist möglich, grundlegende Konfigurations informationen des Geräts über den Bildschirm selbst zu erhalten.

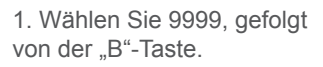

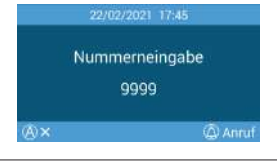

Weitere Informationen unter meet.fermax.com

2. Auf dem Bildschirm werden Informationen zu Ihren Einstellungen angezeigt:

- Firmware-Version
- ALLGEMEINE Einstellungen
- Seriennummer
- MAC:
- IP-Adresse

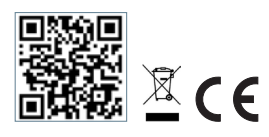

22/02/2021 17:4 RMAX MARINE VET FAME marker V(2:0) ari: Biokompang 00101 ari: Biokompang 00101 biokompang 00101 biokompang biokompang biokompa

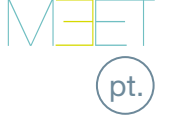

 $\overline{0}$ 

Switch PoE

Switch NO PoE

Alimentador

# GUIA RÁPIDO INSTALAÇÃO DA PLACA MILO

## 🛞 BORNES DE CONEXIÓN

POWER INPUT: Fonte de alimentação de 12 Vdc. OUTPUT: Saída de relé para controlo da fechadura

eléctrica

- NC. Contacto normalmente fechado.
- NO: Contacto normalmente aberto.
- C: Comum.

NOTA: Os contactos NC e C são duplicados e ligados internamente.

### EX PROXIMITY:

- (WD0-WD1) EEntrada/saída Wiegand.
- (+5V, -) Saída auxiliar de 5 Vdc.

### EXIT BUTTON /FIRE / DOOR SENSOR:

- (EXIT, -) Ligação para o botão de abertura a partir do interior.
- (FIRE, -) Entrada de contacto seco para disparar o alarme de incêndio e bloquear o desbloqueio da porta.

• (DS, -) Ligação para o sensor de abertura da porta.

RS485: Saída R485 para o módulo Ref.1491 / Ref.1490 / Ref.1494 / Ref.9545.

RJ 45 NETWORK: Conector RJ 45 para LAN. POE.

# 🔊 DIAGRAMAS BÁSICOS

### Esquema básico utilizando o Switch PoE.

Utilizar únicamente un alimentador con un voltaje y amperaje apropiado para el abrepuertas a utilizar.

#### Esquema básico utilizando um Switch no PoE

Alimentar a placa com uma fonte de alimentação FERMAX Ref. 4813 (12 Vcc 2A). Utilizar apenas uma fonte de alimentação com uma tensão e uma amperagem adequadas ao dispositivo de abertura a utilizar.

Não alimentar o placa e o desbloqueio elétrico com a mesma fonte de alimentação.

### 🔝 PROGRAMAÇÃO BÁSICA A PARTIR DO COMPUTADOR

• A programação da botoneira é feita exclusivamente através de um PC ligado à mesma rede local, utilizando um navegador Web (de preferência o Chrome), acedendo ao IP da botoneira.

#### O IP predefinido é: 10.1.0.1

• O PC deve ter um IP no mesmo intervalo que o IP da placa.

Exemplo: No caso em que o IP da placa é 10.1.0.1, o IP do PC terá de ser do tipo 10.X.X.X.X com máscara de sub-rede 255.0.0.0.

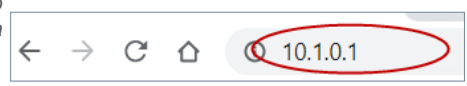

Alimentado

Abrepuertas

Abrepuer

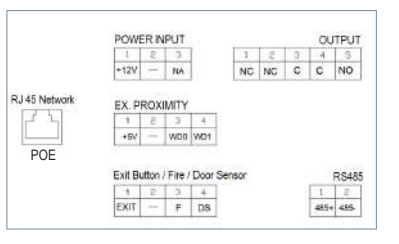

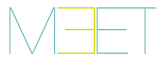

| Iniciar sessão       |                           |
|----------------------|---------------------------|
| http://10.1.0.1      |                           |
| A sus ligação a este | sitió Web não é privacia. |
| Nome do utilizador   | admin                     |
| Palawa-pasas         |                           |
|                      | initiae sussilo Cancelar  |

Para iniciar sessão, inicie sessão com o seu nome de utilizador e palavra-passe. Valores por defecto:

- Utilizador: admin
- Palavra-passe: 123456
- Atribuir pelo menos os parâmetros indicados no quadro seguinte.
- O planeamento prévio da instalação é necessário para definir os parâmetros a atribuir a cada dispositivo.

| FERMAX<br>SISTEMA VIDEOPORTEIRO MEET                                              | • Tipo de placa: DIGITAL o BLOCO                                                                                                    |
|-----------------------------------------------------------------------------------|----------------------------------------------------------------------------------------------------|
| BitMOUTPING<br>GROAD<br>ADDE<br>ADDE<br>ADDE<br>ADDE<br>ADDE<br>ADDE<br>ADDE<br>A | <ul> <li>Número do Bloco: 1-999</li> <li>Número do dispositivo (placa do mesmo bloco): 1-99</li> <li>Idioma: Escolher entre as línguas disponíveis</li> <li>Modo de desvio SIP: PARALELO</li> <li>Confirmar com SALVAR</li> </ul> |
|                                                                                   | RED<br>Indicar os parâmetros de rede atribuídos a esta placa:<br>• Endereço IP da placa<br>• Máscara de sub-rede<br>• Gateway<br>• DNS<br>Confirmar com SAVE                                                                      |
| ALF TRUME.                                                                        |                                                                                                    |

# 🗐 INFORMAÇÃO NO ECRÃ

É possível obter informações básicas sobre a configuração do equipamento através do próprio ecrã.

- 1. Marcar 9999, seguido 2. C da tecla "B". 21/01/1970 04:58 Digita o número 9999
- 2. O ecrã apresenta informações sobre a sua configuração:
  - Versão do Firmware
  - Configuração GERAL
  - Número de série
  - MAC
  - Endereço IP
- 21/01/1970 04:59 DANES, Mart Fakaka (Artil) Trimwer Mit Saff Opportune Mark Le Eritado to 16 Alames ak (Art Takata)orfen Mark (Saffall as Caff) Bri 192,1931 20 Copyright Eritado (Saffall) Weak General com (A) × Sohra

Mais informação en meet.fermax.com

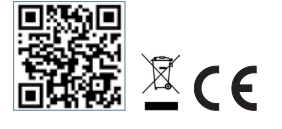

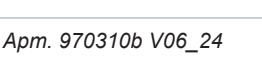

10.1.0.1

Q

### КРАТКОЕ РУКОВОДСТВО: УСТАНОВКА ПАНЕЛИ MILO

# 😥 СОЕДИНИТЕЛЬНЫЕ КЛЕММЫ

ВХОД ПИТАНИЯ: Питание 12 В пост. тока.

ВЫХОД: Релейный выход для управления замком.

- НЗ. Нормально закрытый контакт.
- НО: Нормально открытый контакт.
- О: Обычный.

ПРИМЕЧАНИЕ: НЗ и О-контакты дублируются и связаны изнутри.

### ЕХ БЛИЗОСТИ:

• (WD0-WD1) Ввод/вывод Wiegand.

• (+5 В,-) Дополнительный выход 5 В пост. тока.

### КНОПКА ВЫХОДА / ПОЖАРНЫЙ / ДАТЧИК ДВЕРИ

• (EXIT, -) Подключение кнопки открытия изнутри.

• (FIRE, -) Вход сухого контакта для срабатывания пожарной сигнализации и блокировки дверей блока.

• (DS, -) Подключение датчика открытия двери.

RS485: Выход R485 для модуля Арт.1491 / Арт.1490 / Арт. 1494 / Арт. 9545.

CETЬ RJ 45: Разъем RJ 45 для локальной сети. РОЕ.

# ОСНОВНЫЕ СХЕМЫ

Основная схема с использованием РоЕпереключателя.

Используйте только источник питания с напряжением и током, соответствующими используемому замку.

#### Базовая схема с использованием переключателя без PoE

Питание панели осуществляется от блока питания FERMAX арт. 4813 (12 В пост. тока 2 А). Используйте источник питания с напряжением и током, соответствующими используемому замку. Не подавайте питание на панель и замок из одного и того же источника.

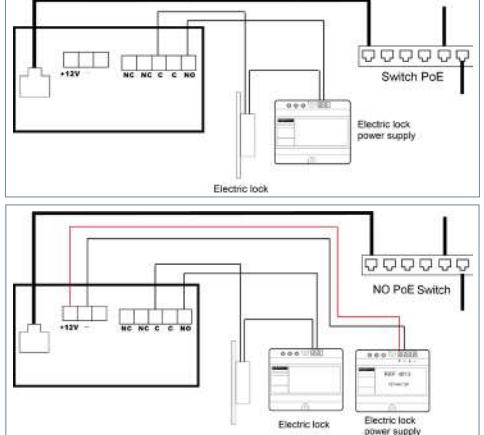

# 🔝 БАЗОВОЕ ПРОГРАММИРОВАНИЕ НА ПК

• Программирование панели осуществляется исключительно через ПК, подключенный к той же локальной сети, с помощью веб-браузера (предпочтительно Chrome), имеющего доступ к IP-адресу панели.

C

 $\rightarrow$ 

 $\triangle$ 

- IP-адрес по умолчанию: 10.1.0.1
- Компьютер должен иметь IP-адрес в том же диапазоне, что и IP-адрес панели.

Пример: В случае, если IP-адрес панели 10.1.0.1, то IP-адрес ПК должен быть 10.X.X.X с маской подсети 255.0.0.0

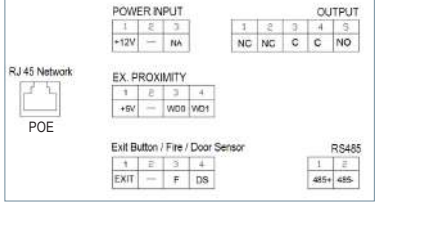

ru

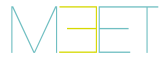

| Вкод                               |                  |  |
|------------------------------------|------------------|--|
| нир://10.1.0.1<br>Подоление к сайт | A we serientique |  |
| Инапользователя                    | admin            |  |
| Персин                             | ••••]            |  |

Чтобы войти в систему, введите логин и пароль.

Значения по умолчанию:

- Логин: admin
- Пароль: 123456
- Назначьте хотя бы те параметры, которые перечислены в следующей таблице.

• Необходимо заранее спланировать установку, чтобы определить параметры, которые будут назначены каждому устройству.

|             | ОБЩЕЕ<br>• Тип панели: ОБЩАЯ или БЛОК<br>• Номер блока: 1-999<br>• Номер оборудования (панель того же блока):<br>1-99<br>• Язык: Выберите один из доступных языков<br>• Режим переадресации SIP: ПАРАЛЛЕЛЬНЫЙ<br>Подтвердите, нажав СОХРАНИТЬ |
|-------------|----------------------------------------------------------------------------------------------------|
|             | СЕТЬ<br>Укажите сетевые параметры, назначенные этой<br>панели:<br>• IP-адрес панели<br>• Маска подсети<br>• Шлюз<br>• DNS                                                                                                    |
| Constraints | Подтвердите, нажав СОХРАНИТЬ                                                                                                    |

### ИНФОРМАЦИЯ НА ЭКРАНЕ

Основную информацию о конфигурации оборудования можно получить через сам экран.

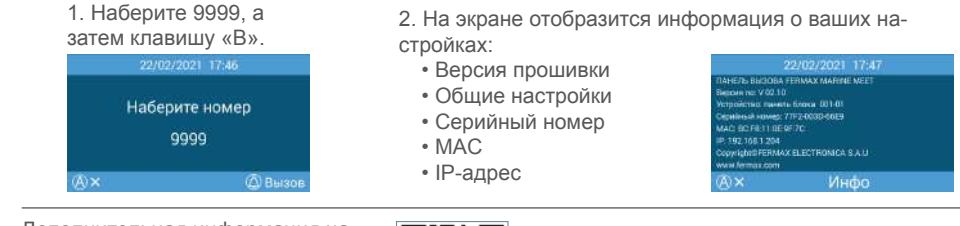

Дополнительная информация на meet.fermax.com

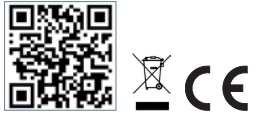

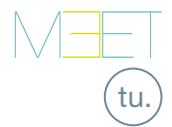

## HIZLI KILAVUZ: MILO PANEL KURULUMU

# 😥 BAĞLANTI TERMİNALLERİ

GÜÇ GİRİŞİ: 12 Vdc güç kaynağı.

ÇIKIŞ: Kilit açma kontrolü için röle çıkışı.

- NC. Normalde kapalı kontak.
- NO: Normalde açık kontak.
- C: Ortak

NOT: NC ve C kontakları çoğaltılır ve birleştirilir, dahili olarak.

### EX YAKINLIK:

- (WD0-WD1) Wiegand girişi/çıkışı.
- (+5V, -) Wiegand girişi/çıkışı.

### ÇIKIŞ BUTONU / YANGIN / KAPI SENSÖRÜ:

• (ÇIKIŞ, -) İçeriden açma düğmesi için bağlantı.

(YANGIN, -) Yangın alarmını tetiklemek ve blok kapıların kilidini açmak için kuru kontak girişi.

• (DS, -) Açık kapı sensörü için bağlantı.

RS485: R485 çıkışı, Ref.1491 / Ref.1490 / Ref.1494 / Ref.9545 modülü için.

RJ 45 AĞI: LAN için RJ 45 konektörü. POE.

# 🖈 TEMEL ŞEMALAR

### PoE Anahtarı kullanan temel şema.

Yalnızca kullanılacak elektrikli kilide uygun voltaj ve amper değerine sahip bir güç kaynağı kullanın.

#### PoE Anahtari kullanmayan temel şema

Bir FERMAX Ref. 4813 (12 Vdc 2A) kullanarak panele güç sağlayin.

Kapi açicinin (elektrikli kilidin) kullanmasina uygun voltaj ve amper değerine sahip bir güç kaynağı kullanın.

Panele ve kapi açiciya aynı güç kaynağıni vermeyin.

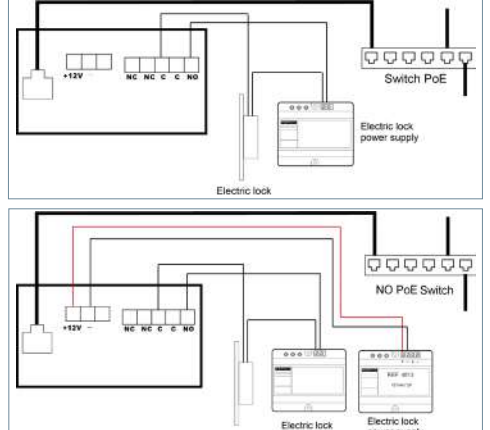

### 击 PC'DEN TEMEL PROGRAMLAMA

- Panelin programlanması, yalnızca aynı LAN'a bağlı bir PC üzerinden, bir web tarayıcısı (tercihen Chrome) kullanılarak, panelin IP'sine erişerek yapılır.
- Varsayılan IP: 10.1.0.1
- Bilgisayarın, panelin IP'si ile aynı aralıkta bir IP'ye sahip olması gerekir.

Örnek: Panelin IP'sinin 10.1.0.1 olması durumunda, bilgisayarın IP'si 255.0.0.0 alt ağ maskesiyle 10.X.X.X türünde olmalıdır.

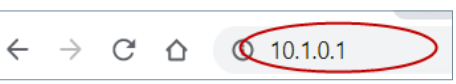

|     | POW    | ERIN       | IPUT  |         |       |    |   | 0U | TPUT        |
|-----|--------|------------|-------|---------|-------|----|---|----|-------------|
|     | 1      | 2          | 3     | 1       | 1     | 2  | 3 | 4  | 5           |
|     | +12V   | -          | NA    |         | NC    | NG | С | C  | NO          |
| 2 S | EX.P   | ROX        | IMITY | 4       |       |    |   |    |             |
| 23  | 1      | B          | 3     | 4       |       |    |   |    |             |
|     | +51    | -          | WD0   | WD1     |       |    |   |    |             |
| DOF |        |            |       |         |       |    |   |    |             |
| PUE | Exit B | atton.     | Fire  | Door Se | ensor |    |   |    | <b>RS48</b> |
| PUE | Exit B | utton<br>E | Fire/ | Door Se | ensor |    |   | 1  | RS48        |

er supply

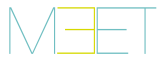

| Oturum açı    | n,             |        |               |    |       |
|---------------|----------------|--------|---------------|----|-------|
| http://10.1.0 | 1              |        |               |    |       |
| Bu sheye bağl | ettrut gizli o | fojşi. |               |    |       |
| Kullarici adi | 1              |        |               |    |       |
| şifre         |                |        |               |    |       |
|               |                |        |               | 34 |       |
|               |                |        | Observed here |    | Intel |

Giriş yapmak için kendinizi kullanıcı adı ve şifreyle tanımlayın.

Varsayılan değerler:

- Kullanıcı adı: admin
- Şifre: 123456
- Minimum olarak aşağıdaki tabloda belirtilen parametreleri atayın.
- Her bir cihaza atanacak parametreleri tanımlamak için kurulumun önceden planlanmasının yapılması gereklidir.

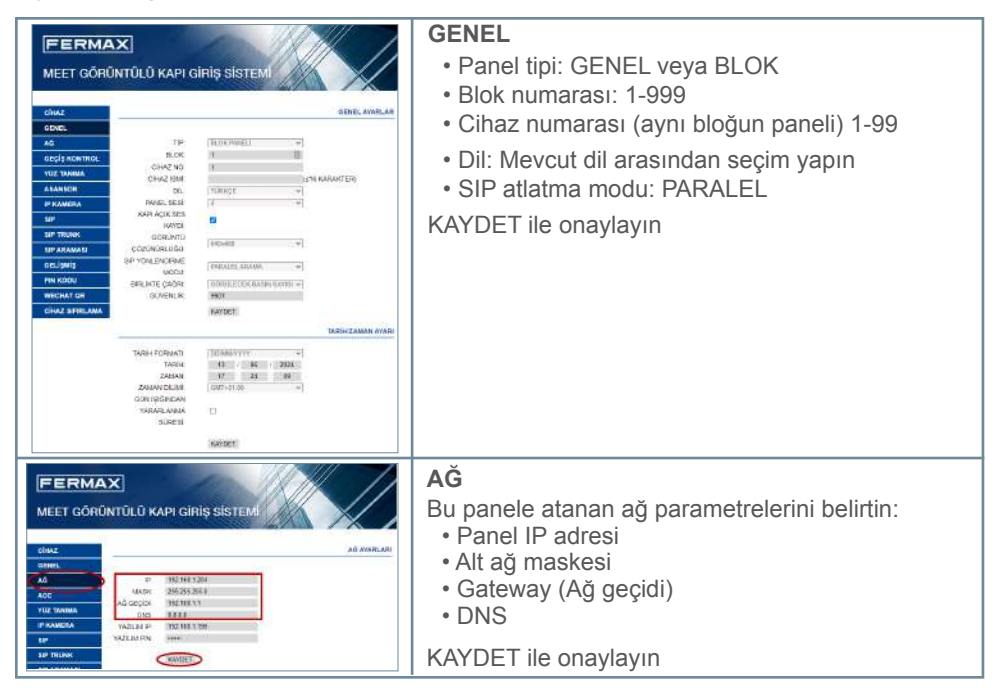

# 🖲 EKRAN ÜZERİNDEKİ BİLGİLER

Ekipmanın konfigürasyonu hakkında temel bilgileri ekranın kendisi aracılığıyla elde etmek mümkündür.

#### 1. 9999'u ve ardından

| "B" tu | şunu tuşlay      | in. |
|--------|------------------|-----|
|        | 22/02/2021 17:47 |     |
|        | Numarayi tuşla   | ii. |
|        | 9999             |     |
|        |                  | (A) |

cektir:

2. Ekran, konfigürasyonunuzla ilgili bilgileri göstere-

- Firmware sürümü
- GENEL Konfigürasyon
- Seri numarası
- MAC
- IP adresi

09/04/2021 09/13 Firmuse V0:30 Chub disk per UI 100(1 Serito: 772/000/0409 Much to Fair III 49/10 - 102/04/041 - 102/04/041 - 102/04/041 - 102/04/04 - 102/04/04 - 102/04/04 - 102/04/04 - 102/04/04 - 102/04/04 - 102/04/04 - 102/04/04 - 102/04/04 - 102/04/04 - 102/04/04 - 102/04/04 - 102/04/04 - 102/04 - 102/04 -

Meet.fermax.com'da daha fazla bilgi

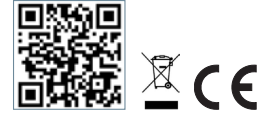

| El equipo que ha adquirido está identificado según Directiva 2012/19/UE sobre Residuos de aparatos eléctricos y electrónicos. Mas info:                                                  |
|----------------------------------------------------------------------------------------------------|
| The device you have purchased is identified under Directive 2012/19/EU on waste electrical and electronic equipment. More info:                                                          |
| fr.) L'appareil que vous avez acheté porte un marquage conforme à la directive<br>2012/19/UE relative aux déchets d'équipements électriques et électroniques<br>(DEEE). En savoir plus : |
| de. Das erworbene Gerät fällt unter die Richtlinien 2012/19/EU über Elektro-<br>und Elektronik-Altgeräte. Weitere Information:                                                           |
| El O equipamento que adquiriu está identificado de acordo com a Diretiva<br>2012/19/UE relativa aos resíduos de equipamentos elétricos e eletrónicos.<br>Mais informação:                |
| Приобретенное вами оборудование идентифицируется в соответстви<br>ru. с Директивой 2012/19/EU об отходах электрического и электронного<br>оборудования. Подробнее:                       |
| Satın aldığınız ekipman, 2012/19/AB Atık Elektrikli ve Elektronik Ekipman                                                                                                    |

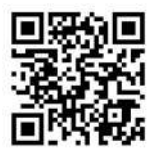

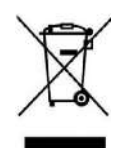

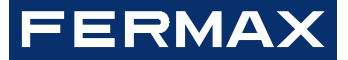

Avd. Tres Cruces, 133 46017 Valencia Spain

Para más información, visitar www.fermax.com Contacto: tec@fermax.com

For extended information, visit www.fermax.com Contact: tec@fermax.com

Pour de plus amples renseignements, rendez-vous sur www.fermax.com Contact : tec@fermax.com

> Für weitere Information siehe www.fermax.com Kontakt: tec@fermax.com

дополнительной информацией обращайтесь на www.fermax.com Контакты: tec@fermax.com

> Para informação detalhada, visite www.fermax.com Contacto: tec@fermax.com / www.fermax.com/contact

Daha fazla bilgi için şu adresi ziyaret edin: www.fermax.com İletişim: tec@fermax.com